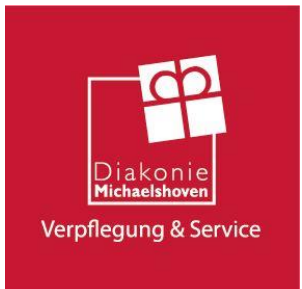

## Kurzanleitung "i-NET-Menue®"

1. Registrieren Sie sich einmalig als Eltern unter https://eltern.inetmenue.de/

Nach der Registrierung erhalten Sie eine E-Mail an die von Ihnen in der Registrierung angegebene E-Mail-Adresse. Diese E-Mail bestätigen Sie bitte!

Nur wenn Sie diese E-Mail bestätigen, ist Ihr Zugang entsperrt und Sie können sich mit Ihren Zugangsdaten einloggen. ACHTUNG: Bitte auch Spam-Ordner kontrollieren!

Sollten Sie sich bereits als Eltern registriert haben, dann müssen Sie sich nicht nochmals registrieren, sondern können nach der Anmeldung mit Ihren Zugangsdaten ein weiteres "Kind als neuen Benutzer registrieren". Sie geben dort nur die in einem ggf. weiteren Anschreiben in Punkt 3. genannte Systemnummer der anderen Einrichtung ein.

 Jetzt können Sie sich mit Ihrem während des Registrierungsprozesses selbst gewählten Benutzernamen und des selbst gewählten Passworts anmelden.
 Sie befinden sich jetzt in der Übersichtsseite Ihres Profils.
 Dort finden Sie den Punkt:

### Kind hinzufügen

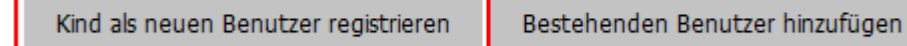

3. Nachdem Sie "Kind als neuen Benutzer registrieren" gewählt haben, werden Sie in einem nächsten Schritt nach der Systemnummer Ihrer Schule gefragt:

### Kind registrieren:

| Auf welchem Syst | em wollen Sie ihr Kind an | melden? – |
|------------------|---------------------------|-----------|
| System           | System-Nummer             |           |
|                  | Prüfen                    |           |

Hier geben Sie bitte die Systemnummer **242140** für die **Gesamtschule Rodenkirchen** ein und gehen auf "Prüfen".

Dies wird Ihnen dann vom System entsprechend bestätigt und anschließend bestätigen Sie mit "Zur Registrierung":

| Kind re   | egistrieren      | :                   |      |
|-----------|------------------|---------------------|------|
| Auf welch | em System wollen | Sie ihr Kind anmeld | len? |
| System    | Fritz-Reuter-Rea | Schule Gifhorn      |      |
|           | Zurück           | Zur Registrierung   |      |

Eine detaillierte Anleitung zum Registrieren und Hinzufügen eines Kindes finden Sie auch unter:

https://benutzerhandbuch.inetmenue.de/der-elternzugang/registrierung-fuer-elternverknuepfung-mit-kindern/

4. Sie befinden sich jetzt im System der Gesamtschule Rodenkirchen

# Für das i-NET-Menue® registrieren:

| Teilnehmer     |                                                                                                    |
|----------------|----------------------------------------------------------------------------------------------------|
|                | Geben Sie hier die Daten <b>ihres Kindes</b> an. Wenn Sie mehrere Kinder anmelden wollen, können Sie<br>diese im nächsten Schritt anmelden. Setzen Sie dazu den Haken unter "Weitere Kinder anmelden" |
| Vorname *      |                                                                                                    |
| Nachname *     | Mustermann                                                                                                    |
| Benutzername * |                                                                                                    |
| Klasse *       | Bitte auswählen 🗸                                                                                                    |
| E-Mail         |                                                                                                    |
| Geburtsdatum * | ТТ.ММ. 3333 📋                                                                                                    |

Dort tragen Sie dann bitte die Daten Ihres Kindes ein.

Alle Felder mit einem \* sind Pflichtangaben und müssen bereits bei der Registrierung ausgefüllt werden.

Alle anderen Felder können auch später im Profil des Kindes ausgewählt werden. Wenn z.B. die Menülinien noch nicht feststehen, kann dies auch später ergänzt bzw. ausgewählt werden.

Als Eintrittsdatum wählen Sie bitte den ersten Schultag des neuen Schuljahres.

 Das Bestell- und Abrechnungssystem wird auf Guthabenbasis betrieben.
 Bitte sorgen Sie daher immer f
ür ausreichende Deckung auf dem internen "i-NET-Buchungskonto" Ihres Kindes.

Bitte beachten Sie, dass eine Überweisung je nach Bank bis zu zwei Werktage dauern kann und vor allem sind nur Wochentage "Buchungstage"! Wenn Sie also am Freitagabend überweisen, kann das Geld am Montag noch nicht verfügbar sein. Denken Sie daher an eine frühzeitige Überweisung! Am besten nutzen Sie einen Dauerauftrag, der sich leicht berechnen lässt:

- Anzahl der Essen X Preis des Essens = Gesamtbetrag des monatlichen Dauerauftrags -

Um für ausreichende Deckung zu sorgen, überweisen Sie bitte auf folgendes Treuhandkonto:

# Kontoinhaber:Diakonie Michaelshoven Cena GmbHIBAN:DE77 3705 0198 1901 5830 52Name der Bank:Sparkasse Köln Bonn

Als Verwendungszweck geben Sie bitte die Schule und den vollständigen Namen Ihres Kindes und die Klasse Ihres Kindes ein.

Beispiel: Gesamtschule Rodenkirchen, Max Mustermann, Klasse 5b

6. Erstmaliges Einloggen und Bestellen von Essen sowie Verwaltung und Auswertungen:

Sie loggen sich immer im Elternsystem ein und wählen dann das Kind aus, für das Sie Essen bestellen möchten. Sie werden dann automatisch auf die Seite der Gesamtschule Rodenkirchen weitergeleitet und sehen dort den aktuellen Speiseplan.

Dort können Sie sowohl in der "Wochenansicht" als auch – falls Sie detailliertere Informationen zu den angebotenen Gerichten benötigen – in der "Tagesansicht" das gewünschte Essen für den jeweiligen Tag bestellen. Den aktuellen Kontostand sehen Sie immer rechts oben auf der Seite.

Auf der linken Seite finden Sie weitere Menüpunkte, wie "Meine Bestellungen", "Kontoauszug", "Auswertungen" und "Konto aufladen".

Dort kommen Sie auch mit einem Klick auf "Handbuch" und "Handbuch Elternzugang".

 Mit einem Klick auf den Namen in der Statusleiste oben, links neben der Guthabenanzeige kommen Sie auf das Profil des Kindes, wo weitere Einstellungen eingesehen oder auch z.B. der Benutzername und/oder das Passwort geändert werden können.

Dort sehen Sie z.B. auch die Einstellungen zu "Kontostandbenachrichtigungen" oder "Allergien".

- Möchten Sie wieder zu Ihrem Elternzugang zurückkehren oder zu einem anderen Kind wechseln, dann klicken Sie auf den Namen links in der Menüleiste unter "Verknüpfte Benutzer"
- Bestellungen sind bis Dienstag, 12:00 Uhr f
  ür die darauffolgende Woche, Stornierungen <u>bis zu 72 Stunden vorher</u> möglich.

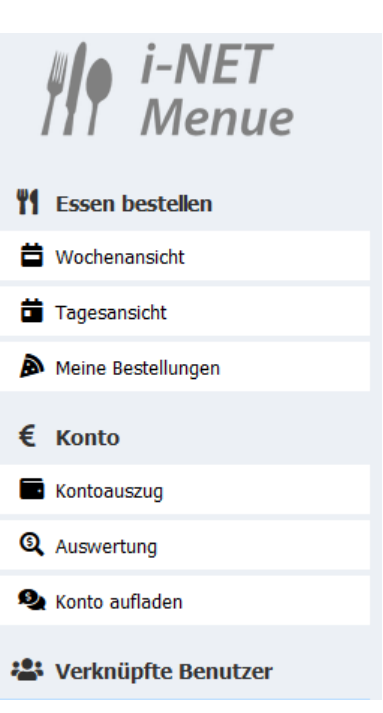

10. Falls Sie noch Fragen haben, nutzen Sie einfach unser umfangreiches Onlinehandbuch, das Sie sowohl direkt im "i-NET-Menue<sup>®</sup>" unter "Hilfe" oder den Link "Handbuch" oder über folgenden Link erreichen können:

http://benutzerhandbuch.inetmenue.de/verwaltung/

Übrigens können Sie Ihre Kinder auch über die **"i-NET-Menue®"-APP** verwalten. Einfach nach "i-NET-Menue" in GOOGLE-Play oder Apple APP-Store suchen oder über den QR-Code in Ihrem Profil in "i-NET-Menue<sup>®</sup>" und kostenlos herunterladen!

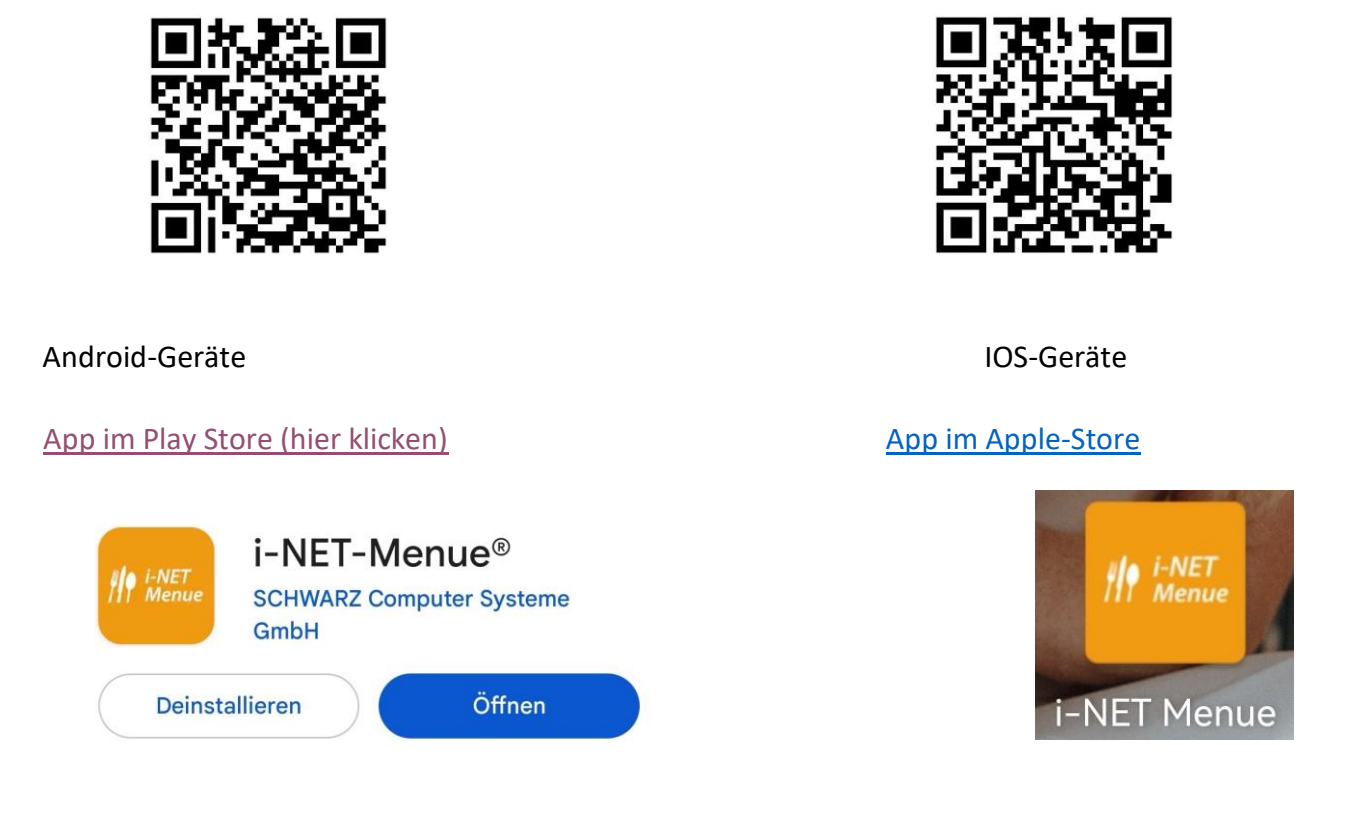

Anzeige im App-Store

Das Symbol auf dem Bildschirm nach der Installation

Öffnen Sie die App und registrieren Sie sich als Elternteil

Geben Sie Ihre Daten ein. Die Systemnummer für die Gesamtschule Rodenkirchen lautet 242140.

| <b>#!?</b>   | i-NET<br>Menu | е                       |
|--------------|---------------|-------------------------|
| i-NET Mer    | nue® Elter    | n-Login                 |
| E-Mail       |               |                         |
| Passwort     |               |                         |
| Anmel        | lden          | Mit QR Code<br>anmelden |
| Registrieren | Passwort ve   | ergessen?               |
| /            |               | Defense                 |

| Nicht angemeldet kein Konto                                          | dresse und Kontakt:                     |       |                                           |                     |
|----------------------------------------------------------------------|-----------------------------------------|-------|-------------------------------------------|---------------------|
| Für das i-NET-Menue®                                                 | efon                                    |       | Meine Kinder:                             |                     |
| registrieren:                                                        | 1222350180                              |       | Main Kind ist bereits im LAIST motivity   |                     |
| Meine Daten:                                                         | 5222550100                              |       | Mein Kind ist bereits im I-NET registrier |                     |
| mame* M                                                              | biltelefon                              |       | Ich möchte mein Kind im i-NET registrie   | ren                 |
| Maxi                                                                 |                                         |       | Systemnummer                              |                     |
| achname *                                                            | aße und Haus-Nr.                        |       |                                           |                     |
| Mustermensch                                                         | Sürther Straße 191                      |       |                                           |                     |
| eburtsdatum *                                                        |                                         |       |                                           |                     |
| P                                                                    | Z *                                     |       | 242140                                    |                     |
| Meine Zugangsdaten:                                                  | 50999                                   |       |                                           |                     |
| Mail * O                                                             | •                                       |       | Hinweis: Wenn Sie mehrere k               | inder haben die das |
| Muster@ge-roden.de                                                   | Söln                                    | : fü  | Anschluss hinzugefügt werde               | en.                 |
| asswort *                                                            | ]                                       |       | Datenschutz:                              |                     |
|                                                                      |                                         |       | lab stimma dan Datanaa                    | kutabaatimmunaan    |
| asswort wiederholen *                                                |                                         | in d  | rogiotriorog                              |                     |
|                                                                      | Kind hinzufügen                         | ma    | registrieren:                             |                     |
|                                                                      | Kind als neuen Benutzer registrieren Au | fweld | chem System wollen Sie                    | ihr Kind            |
| Manua                                                                | Bestehenden Benutzer hinzufügen         | melde | en?                                       |                     |
| III Wenue                                                            | Syste                                   | em    | 262160                                    |                     |
|                                                                      | Von App Abmelden                        |       |                                           |                     |
| • • • • • • • • • • •                                                | K:                                      | مط    | ragistriaran                              | •                   |
| Anmelden Mit QR Code                                                 | r.i                                     | na    | registrieren                              | 1.                  |
|                                                                      | Vorname *                               |       |                                           | e ihr Kind          |
| Fur das I-NE I-Menue®                                                | Mile                                    |       |                                           |                     |
| registrieren:                                                        | MIO                                     |       |                                           | odenkirchen         |
| Meine Bankverbindung:                                                | Nachname *                              |       |                                           |                     |
| Die Bankverbindung wird für die Rückzahlung von i-                   |                                         |       |                                           |                     |
| NET-Menue® Guthaben benötigt (muss nicht zwinge<br>angegeben werden) | Mustermensch                            |       |                                           |                     |
| BAN I                                                                | Benutzername *                          |       |                                           | ung                 |
| DAN                                                                  | Denutzername                            |       |                                           |                     |
|                                                                      | M.mensch                                |       |                                           |                     |
| Contoinhaber                                                         | ✓ Ok                                    |       |                                           |                     |
| Mustermensch                                                         | Klasse *                                |       |                                           |                     |
| 1                                                                    |                                         |       |                                           |                     |
|                                                                      | 1.0                                     |       | ~                                         |                     |
| Formular zurücksetzen Zurück Weiter                                  | E-Mail                                  |       |                                           |                     |
|                                                                      | Mustermensch@ge-roden.d                 | е     |                                           |                     |
|                                                                      |                                         |       |                                           |                     |
|                                                                      | ✓ OK                                    |       |                                           |                     |
|                                                                      | Geburtsdatum *                          |       |                                           |                     |
|                                                                      | 03.10.2012                              |       | ~                                         |                     |
|                                                                      | Anmerkung                               |       |                                           |                     |
|                                                                      | Erdnussallarsia                         |       |                                           |                     |
|                                                                      | FLUIUSSALIELELE                         |       |                                           |                     |
|                                                                      | El anassarrei gre                       |       |                                           |                     |

Unter "Mein Profil" können Sie weitere Kinder hinzufügen und bestehende Kinder-Accounts bearbeiten.

Dort setzen Sie auch ein Passwort für den Account ihres Kindes. Bitte schreiben Sie dieses auf (zum Beispiel im Lernplaner).

| e Kinder                   | – Persönliche            |
|----------------------------|--------------------------|
|                            | Anrede                   |
| e / Klasse                 | Klasse                   |
| sdatum                     | Vorname                  |
| det                        | Nachname                 |
|                            | Straße und<br>Hausnummer |
| min Wolters (Lehrer*innen) | Postleitzahl             |
|                            | Ort                      |
| rbeiten                    | Telefon                  |
|                            | Geburtsdatum             |
| rbeiten                    | Zugangsdz                |
|                            | Systempumm               |
| nzufügen                   | E-Mail                   |
| euen Benutzer registrieren |                          |
|                            | Benutzername             |
| Benutzer hinzufügen        | Passwort                 |
|                            |                          |
| Abmelden                   |                          |

Hier können Sie sich auch mit dem Account Ihrer Kinder anmelden und mit diesen gemeinsam das Essen bestellen.

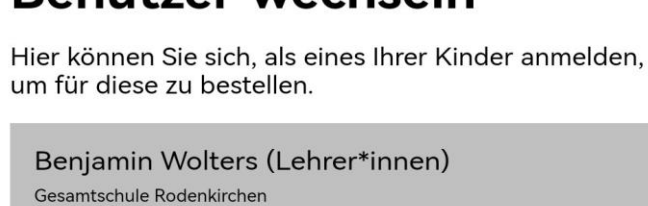

## Benutzer wechseln

Wolters (Verwaltung / Mitarbeiter\*innen)

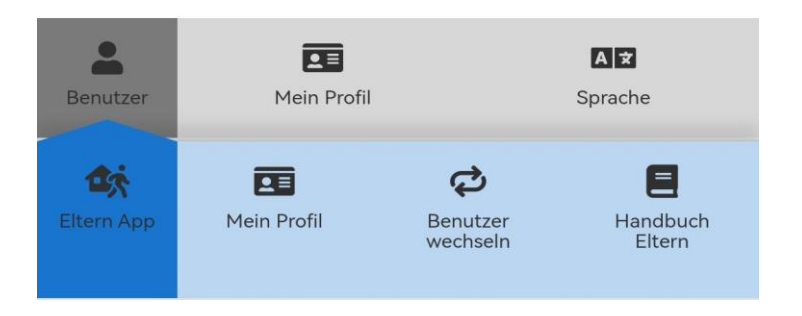

Zum Bestellen halten Sie Ihr Smartphone quer und wählen aus der Menüanzeige (rechts) aus. Achten Sie darauf, dass Ihr

Konto stets ausreichend Guthaben hat.

### Anleitung I-Net Menü Gesamtschule Rodenkirchen

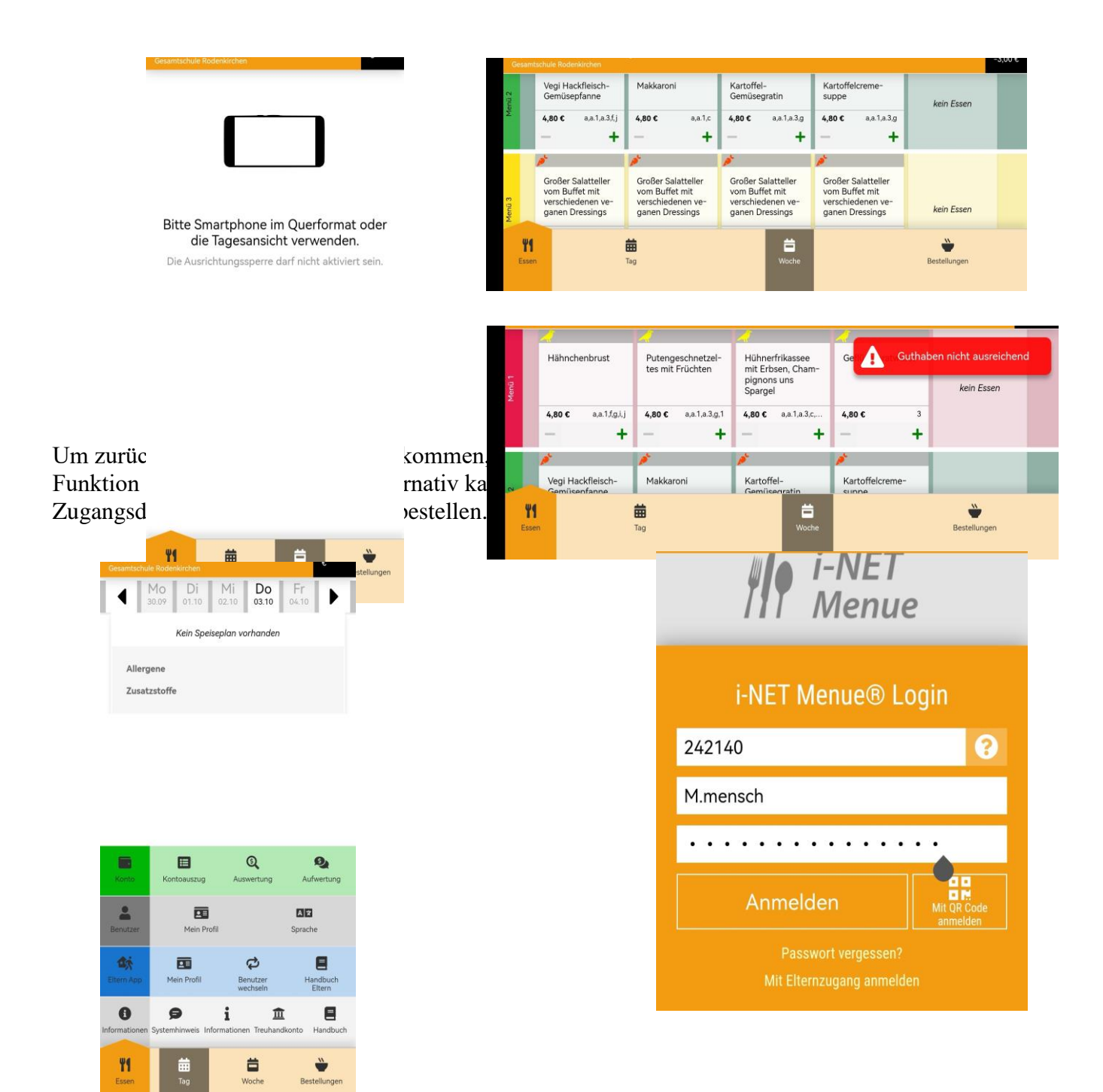

Mensa Gesamtschule Rodenkirchen Anleitung I-Net Menü Gesamtschule Rodenkirchen

FAQ:

### Mein Kind hat den Chip verloren.

Bitte wenden Sie sich direkt an das Schulsekretariat. Dort erhalten Sie einen neuen kostenpflichtigen Chip. Der alte wird Chip direkt gesperrt.

Ich habe vergessen Essen zu bestellen.

Im Einzelfall können wir eine Nachbestellung aufnehmen- Bitte schreiben Sie eine E-Mail an <u>cena@diakonie-michaelshoven.de</u>

Der Chip meines Kindes funktioniert nicht mehr. Bitte wenden Sie sich direkt an <u>cena@diakonie-michaelshoven.de</u> sodass wir den Chip austauschen können.

#### Ich möchte eine Bestellung stornieren:

Eine Abbestellung können Sie bis zu 72 Stunden vor dem Essenstag im System vornehmen.

Wie kann mein Kind im Kiosk bezahlen? Bezahlmöglichkeiten im Kiosk sind: Bargeld und I.Net Chip!